# BCPOS Ver8.7.0

# 2022/08/01

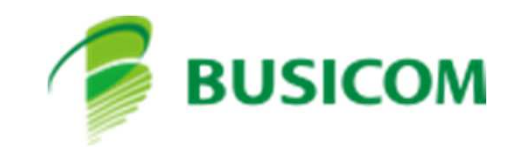

#### ■日報にて自動釣銭機の精査状態をチェックして精査できるように対応

日報の金種画面を開いたタイミングで釣銭機の在高に異常がないかチェックします 異常があった場合は精査ボタンを表示し精査ボタンより精査を行います

| 全種     | 叔        | 浙  | ~計全 <u>婚</u>                |                      |        | -         |
|--------|----------|----|-----------------------------|----------------------|--------|-----------|
| 10,000 |          | 0  | 0                           | 7                    | 8      | 9         |
| 5,000  |          | 0  | 0                           |                      | -      | +         |
| 2,000  | <b>_</b> | 0  | 0                           | 4                    | 5      | 6         |
| 1,000  |          | 1  | 0                           |                      | ~ 2    | 2         |
| 500    |          | 帷部 |                             |                      | ×Z     | 0         |
| 100    |          | -  | 釣銭機内の金種合計に狙<br>精査ボタンから精査を行っ | Eいが生じているため、<br>てください | (      | 00        |
| 50     | -        |    |                             |                      |        |           |
| 10     |          |    |                             | ОК                   | 一確     | 定         |
| 5      |          | 0  | 0                           | 回収方法                 | _      |           |
| 1      | -        | 0  | 0                           |                      | 全回収    |           |
| 小切手    |          |    | 0                           |                      | 銭を残して国 | 回収        |
| 収支合計   |          | 0  | <b>計</b> 0                  | 釣銭機に残                | す金額:   | ¥10,000 💈 |

#### 【精査 グローリー】 (RT-300、380)

※精査には数分~十数分かかる場合があります 時間に余裕があるタイミングで行ってください

「精査処理を実行しますか?」ではいを押します

回収が行われて自動釣銭機の表示パネルに指示が表示 されます

回収庫・リジェクト部からすべてのお金を回収します

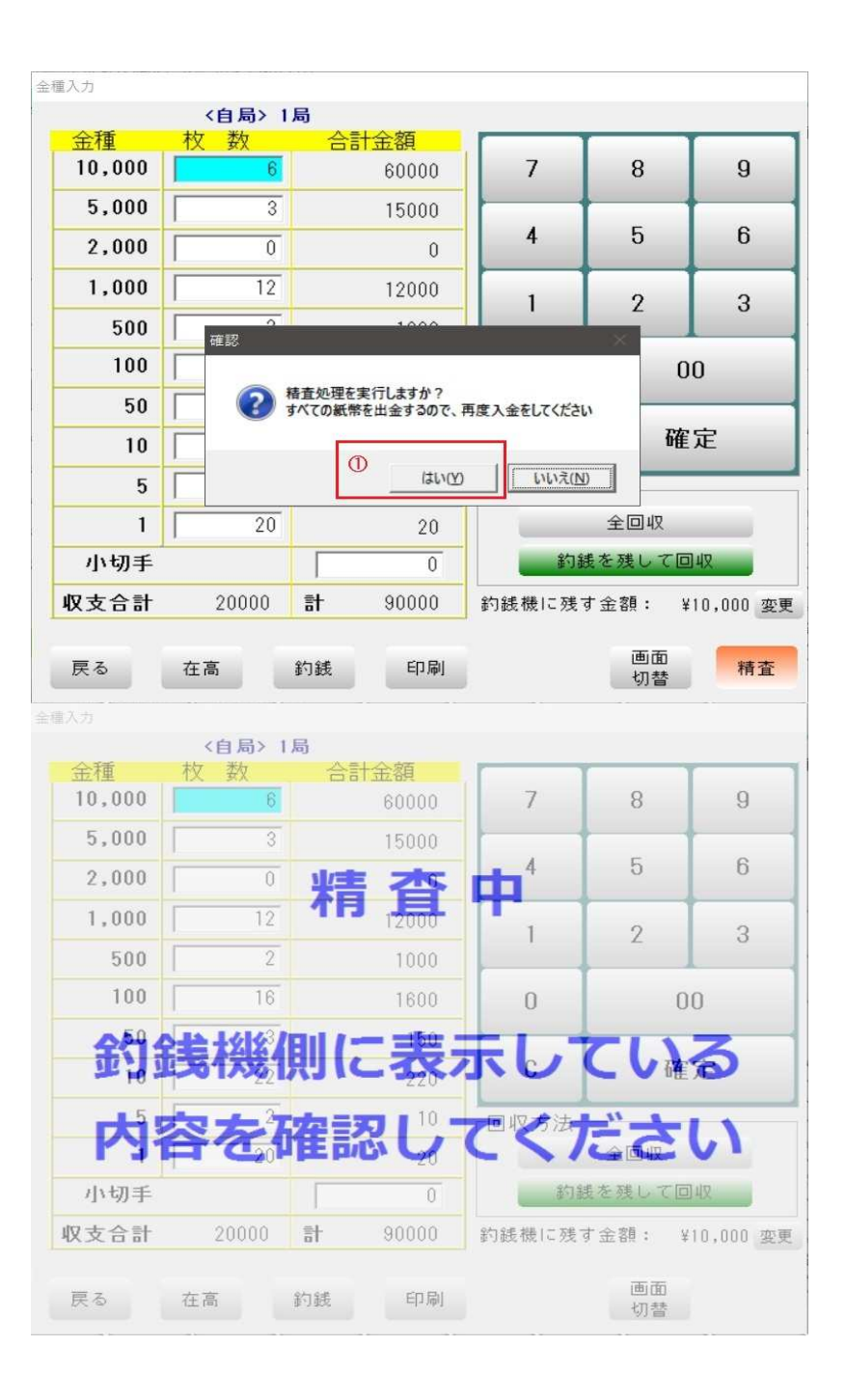

#### 「出金された金額を釣銭機に投入し、在高ボタン を押してください」でOKを押します

#### 釣銭機が入金モードになるので回収したお金を すべて投入します

すべて投入したら「在高」を押します

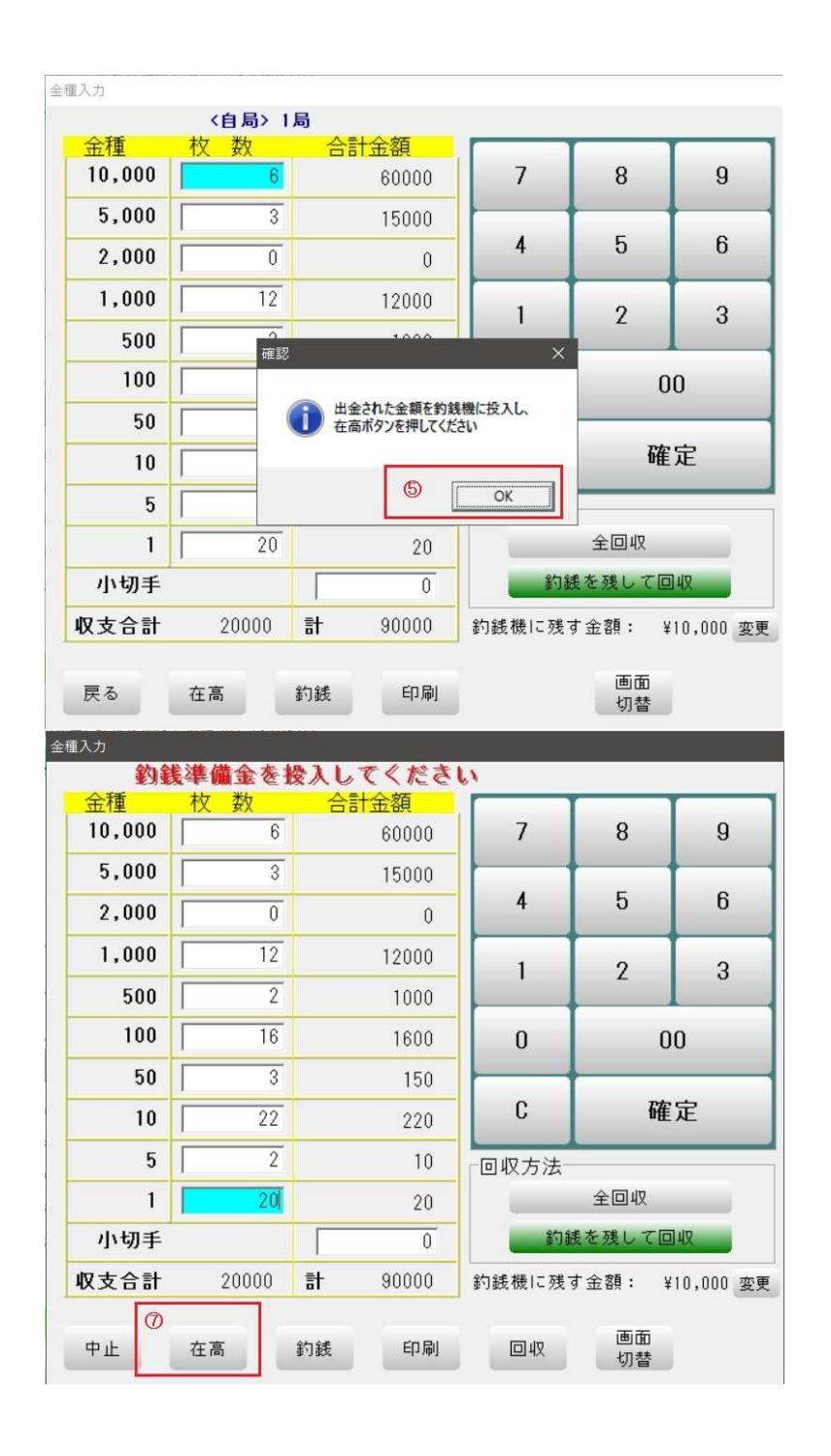

#### 【精査 富士電機】 (ECS77、777)

#### ※精査には数分~十数分かかる場合があります 時間に余裕があるタイミングで行ってください

「精査処理を実行しますか?」ではいを押します ※自動的に釣銭機で精査処理が開始されます

「精査が完了しました」が表示されたらOKを押し ます

日報の画面を閉じます

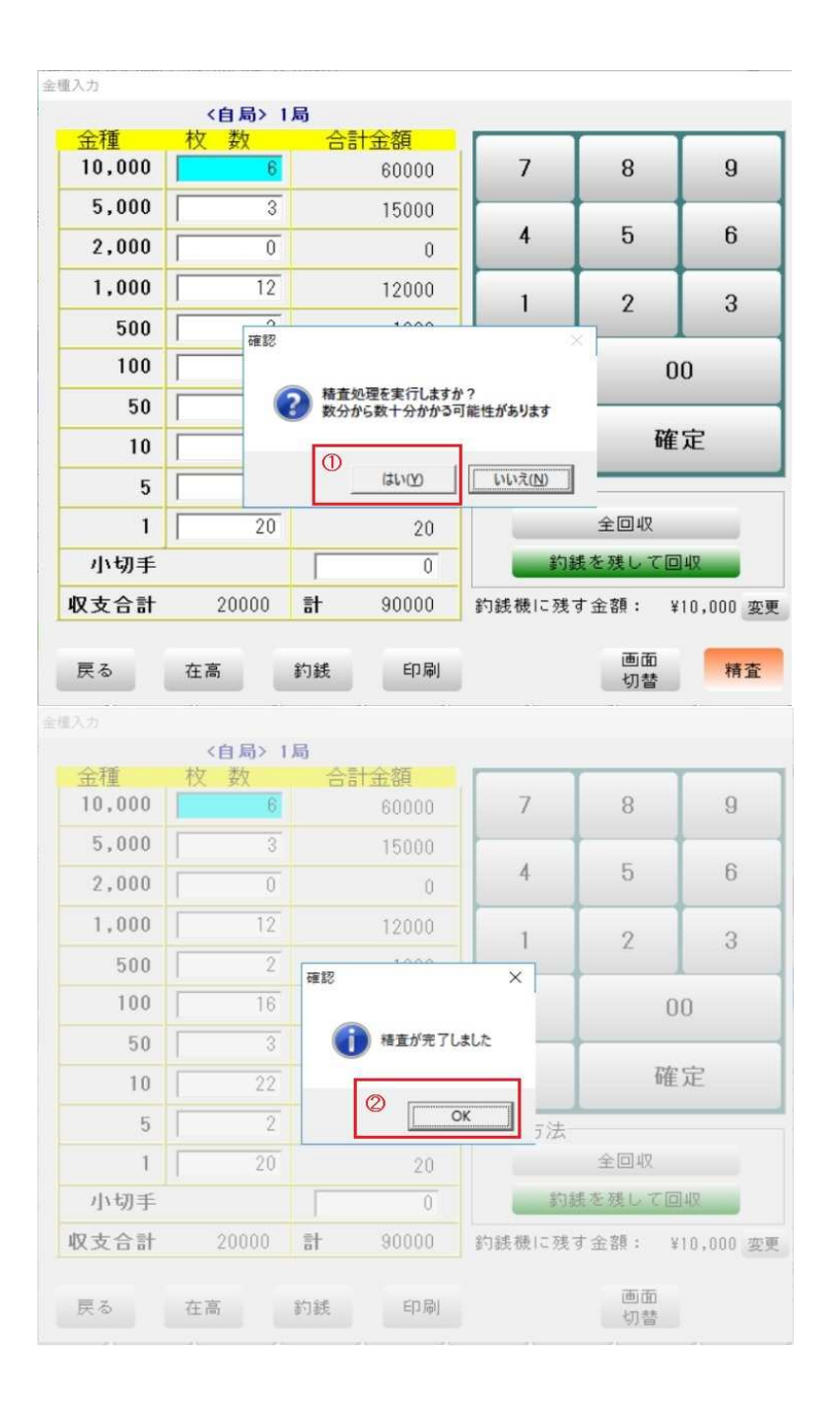

#### ■公共料金44桁バーコード読み取り

Ver8.7よりレジ画面から直接44桁バーコードを入力できます

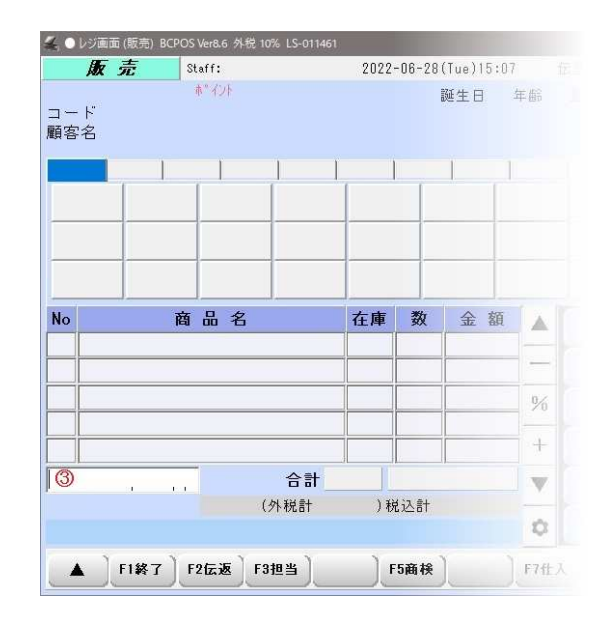

|   |      |     |      |       |    | 1 1        |    |
|---|------|-----|------|-------|----|------------|----|
| 0 |      |     | ¢    | 大庫    |    | <b>今</b> 苑 |    |
|   | 公共料金 |     | •    | 11.74 | 1  | 29999      |    |
|   |      |     |      |       |    |            | 9/ |
|   |      |     | 승화   |       |    | ¥29,999    | +  |
|   | 3    | 1.1 | (外税計 | (1) 税 | 这計 | ¥29,999    | -  |

# ■インボイス登録番号のバーコードをレシートに印字

基本設定のレシート印字タブから設定

| 🚄 全般設定                                                                               |                    |                                    |                       |                                     |                                            |                                                             | —                      | □ ×      |
|--------------------------------------------------------------------------------------|--------------------|------------------------------------|-----------------------|-------------------------------------|--------------------------------------------|-------------------------------------------------------------|------------------------|----------|
| 2刀期 1                                                                                | 初期2                | 初期3                                | 小計                    | NON-                                | PLU                                        | 機種                                                          | メニューバー                 | ディレクトリ   |
| 顧客                                                                                   | レシート               | 客面表示                               | レジート印字                | 業種                                  | į OP                                       | ポイント                                                        | リサイクル                  |          |
| ■日本<br>・ 小か・設定(最):<br>く店<br>に注:246678<br>1 宮葉時間<br>2 3<br>4<br>5<br>6<br>7<br>8<br>0 |                    | <br>ゴ<br>ンダー ><br>5673901234567890 |                       | ▲<br>本                              | pur<br>大半角4<br>34567890<br>たのお<br>ま<br>ロゴフ | ホインド<br>い桁) < フッ・<br>12345780012345<br>直しをお待ちしてま<br>ファイル名 > | ワマイ シル<br>ター >><br>ります | 空稿<br>李熙 |
| 1 0<br>インボ<br>T1234567                                                               | イス 登録番号<br>7890128 | バーコード<br>しない                       | で印字<br>する<br>のR<br>のR | + <b>URL1</b>  <br>첫간타12  <br>+URL2 |                                            |                                                             |                        |          |
| 終了                                                                                   | ←                  | <b>→</b>                           |                       |                                     |                                            | Ver                                                         | 7.23                   | 更新       |

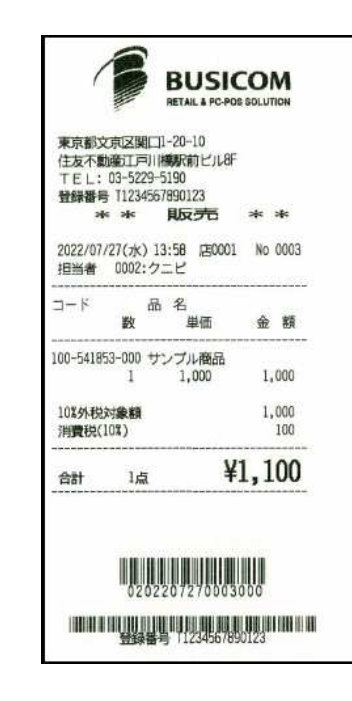

### ■返品時スタッフコード現計時にパスワード入力できるよう対応

基本設定の初期2から設定

※スタッフバーコードで現計する設定のみ機能します

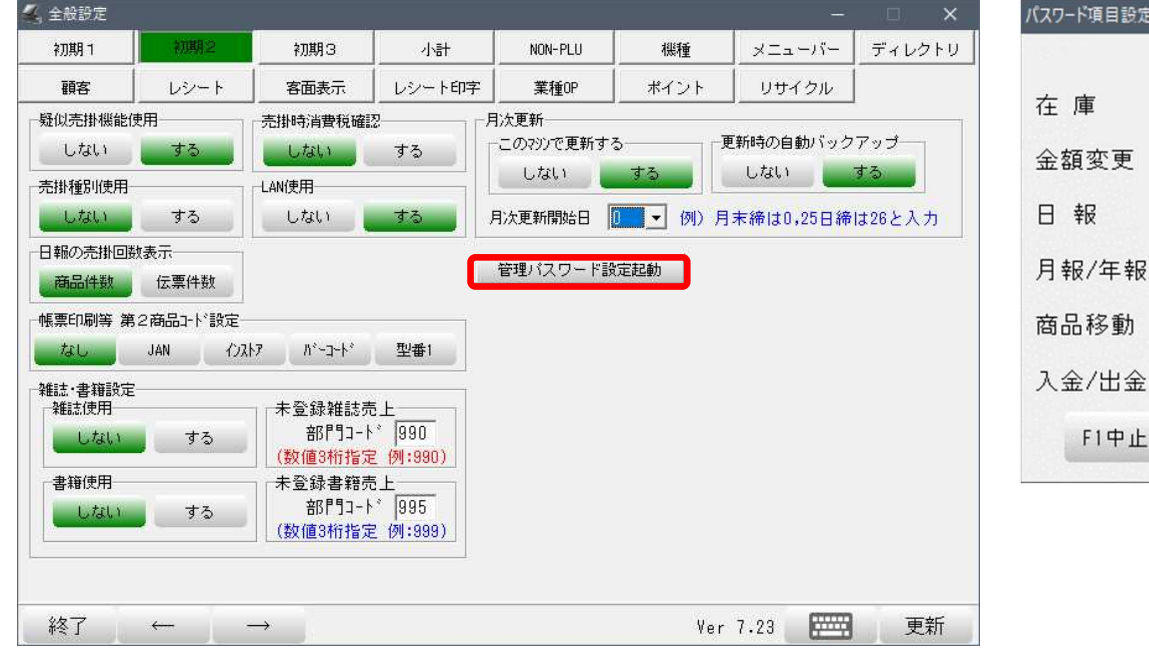

| パスワード項目設定家 | E更       |                 |       |        |
|------------|----------|-----------------|-------|--------|
|            | パスワード設定  |                 |       |        |
| 在 庫        | でしない でする | 全般設定            | @ しない | こする    |
| 金額変更       | でしない ぐする | 商品登録            | @ しない | C する   |
| 日報         | ●しない ⊂する | 商品リスト           | € しない | にする    |
| 月報/年報      | でしない ぐする | 商品テキスト<br>切出・合併 | ● しない | にする    |
| 商品移動       | でしない ぐする | ログテキスト          | でしない  | ぐする    |
| 入金/出金      | でしない ぐする | 」返品             | くしない  | • ক্তু |
| F1中止       |          |                 |       | F10書込  |

#### 返品時スタッフコードをスキャンすると以下の画面が表示し、 パスワードを入力しないと処理できないようになります

| 半角数字ま | たはアルファペッ | ・ト最大8文字 |
|-------|----------|---------|
| パスワード |          |         |

# ■日報の残置回収で釣銭機に残す金額を入力できるように変更

| 注種入力   |          |            |          |        |           |  |
|--------|----------|------------|----------|--------|-----------|--|
|        | <自局> 1   | 局          |          |        |           |  |
| 金種     | 枚数       | 合計金額       |          |        |           |  |
| 10,000 | <u> </u> | 0          | 7        | 8      | 9         |  |
| 5,000  | 0        | 0          |          | -      |           |  |
| 2,000  | 0        | 0          | 4        | 5      | б         |  |
| 1,000  | 0        | 0          | 1        | 2      | 3         |  |
| 500    | 0        | 0          |          |        |           |  |
| 100    | 0        | 0          | 0        | 00     |           |  |
| 50     | 0        | 0          |          |        |           |  |
| 10     | 0        | 0          | C        | 確定     |           |  |
| 5      | 0        | 0          | 回収方法     |        |           |  |
| 1      | 0        | 0          | 全回収      |        |           |  |
| 小切手    |          | 0          | 約銭を残して回収 |        |           |  |
| 収支合計   | 0        | <u>計</u> 0 | 釣銭機に残っ   | す金額: ¥ | 50,000 変更 |  |
| 戻る     | 在高       | 約銭 印刷      | 回収       |        |           |  |

|        | (8,45) 1 | A)          | _     |        |       |
|--------|----------|-------------|-------|--------|-------|
| 五代里    | 权政       | 合訂重調        | 7     | 0      | 0     |
| 10,000 |          | U           | · ·   | °      | 9     |
| 5.000  | 0        | 0           |       |        |       |
| 2,000  | 0        | 0           | 4     | 5      | Б     |
| 1,000  | 0        | 0           |       | 2      | 3     |
| 500    | 0        | 0           | · ·   | ~      | Ľ     |
| 100    | 0        | 0           | 0     | 00     |       |
| 50     | 0        | 0           |       |        |       |
| 10     | 0        | 0           | C     | 確定     |       |
| 5      | 0        | 0           | 回収方法  |        |       |
| 1      | 0        | 0           | 全回収   |        |       |
| 小切手    |          | 0           | 101   | 機を残して目 | 142   |
| 权支合計   | 0        | <b>21</b> 0 | 約紙機に残 | す金額:   | 50000 |
|        |          |             |       |        |       |

変更ボタンを押すことで入力状態となり変更可能

※翌日の釣銭準備金額となります

今まで「釣銭固定金額」と表示していた個所を

-「釣銭機に残す金額」と文言変更

# ■日報で部門集計などのチェックを保存するように対応

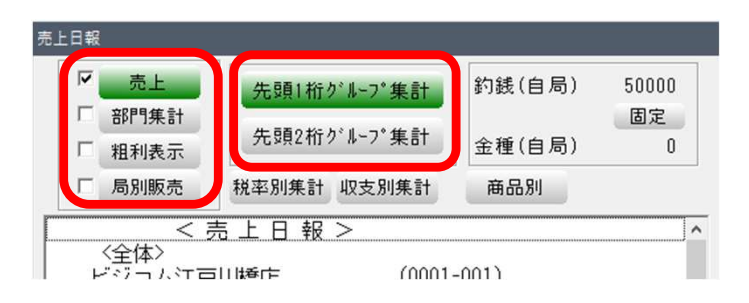

上記の選択状態を終了時に保存ます 次回起動時は選択されている状態で起動します

#### ■自動釣銭機エラー時に釣銭機を切り離す処理を廃止

自動釣銭機エラー時に釣銭機の制御を切り離すと、釣銭機が計数中状態を維持するため、 復旧後にコマンドリセットを行う必要があったため(グローリー)

#### ■キッチンプリンタにて、部門指定で出力有無のini設定追加

EatInPrint.ini [SYSTEM] ;設定する部門コード数を設定 PrintBumonNum=2 ;印刷する部門 PrintBumon1=300 PrintBumon2=400 PrintBumon3=500

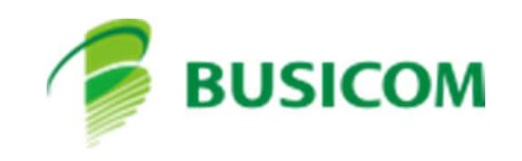